O quê você vai encontrar nesse artigo:

## • Como enviar e-mail

A ferramenta de e-mail do 4Gym permite enviar e-mail de forma avulsa ou para um grupo de clientes em uma única operação:

Enviando e-mail avulso Vamos ver agora como enviar um e-mail:

## Passo 1 Acesse o menu Recados > Envia > E-mail

No menu principal do sistema, acesse a seção Recados/E-mail/Sms > Enviar > E-mail, coforme imagem abaixo:

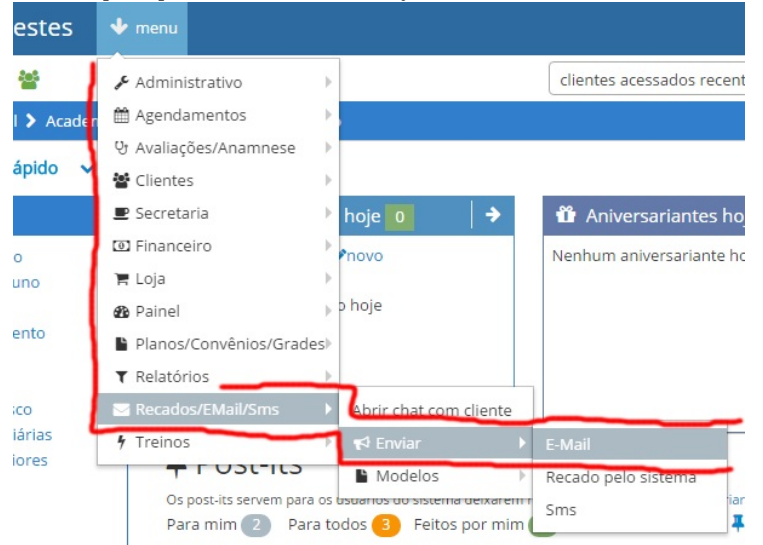

## Passo 2 Preencha os campos clientes, assunto e corpo do e-mail

Na tela que abrir, preencha os campos desejados.

Repare que o componente para selecionar clientes permite seleção de mais de um cliente ao mesmo tempo.

| Mais adiante veremos como incluir muitos clientes de uma vez só, clicando na op<br>Confira a tela abaixo:                                                                                                    | ção para enviar e-mail em outras partes do sistema.                                                                                                    |
|----------------------------------------------------------------------------------------------------|----------------------------------------------------------------------------------------------------|
| Q ≡ 1 ▲ 🖋 🛱 🗎 📽                                                                                                    | clientes acessados recentemente × • selecione um cliente (busca rápida) •                                                                                                    |
| Você está aqui: 🌴 🔰 Recados/email/sms 🗲 Enviar e-mail                                                                                                    | 🛛 🔁 status do caixa: 🛑 abrir 🖓 🖵 ajuda 🛛 🗸                                                                                                    |
| Enviar e-mail<br>• ATENÇÃO ASSUNDO<br>Devido a medidas de segurança extrema das serviços de email populares(gmail, hotmail,<br>Os e-mails estão sendo enviados com norso serviço de envios que possui configuração ao<br>Em caso de dúvidas entre em contatu com o suporte. Obrigado. | Clientes selecionados<br>etc.) não conseguimos mais coviar e-mails com a configuração de envio de e-mail.<br>equada para envios.                                                                                                    |
| Digite o assunto do e-mail:<br>Corpo do e-mail:<br>carregar um modelo<br>Arquivo • Editar • Inserir • Visualizar • Formatar • Tabela • Ferrament<br>• Formatos • B I E E E E A • A • E • E •                                                                                          | selecione abaixo os alunos para enviar:<br>X Alan Rodrigues (email: alan@mobilemind.com.br) X Enviar e-mail CENVIAT e-mail CENVIAT Enviar e-mail CENVIAT Enviar e-mail Enviar e-mail CENVIAT Enviar e-mail CENVIAT Enviar e-mail |
| P                                                                                                    | Corpo(texto)                                                                                                    |
| Passo 3 Clique em Enviar e-mail                                                                                                    |                                                                                                    |

Após preencher os campos, clique em enviar e-mail

### Passo 4 Confirmar o envio de e-mail

Nesse ponto agora você deve ver uma tela parecida com essa abaixo:

| <u>M</u> Academia Para Testes                                                  | 🔶 menu |  |                                 |     | <b>2</b>                     |
|--------------------------------------------------------------------------------|--------|--|---------------------------------|-----|------------------------------|
| Q ≡ 🔟 🌢 🖋 🗂 🛗 🖺 營                                                              |        |  | clientes acessados recentemente | x • | selecione um cliente (       |
| Você está aqui: 🏘 🗲 Clientes 🗲 Envio de E-mail com sucesso para Alan Rodrigues |        |  |                                 | 20  | 🛛 status do caixa: 🌒 abrir 🧯 |
| Envio de E-mail com sucesso para Alan Rodrigues                                |        |  |                                 |     |                              |

OK, os e-mails entraram na fila de envio e serão enviados em breve Em caso de erro no envio, será enviado uma mensagem no endereço de e-mail cadastrado nos dados da academia avisando qu não pode ser entregue ao destinatário.

Envios de e-mail para: Alan Rodrigues

O quê deseja fazer agora:

- 🛓 abrir o cadastro de Alan Rodrigues
- 🙆 Voltar para o painel
- Image: Novo pagamento rápido

# Tela de confirmação de envio de e-mail

# Prontinho!

Nesse momento, os e-mails entraram numa fila de envio e serão enviados nos próximos minutos. Caso haja algum erro no envio do e-mail, uma mensagem será enviada no e-mail da academia cadastrado, alertando sobre o evento.

Agora vamos conferir como enviar e-mails para um grande número de clientes partindo do relatório de planos e do grupo de risco.

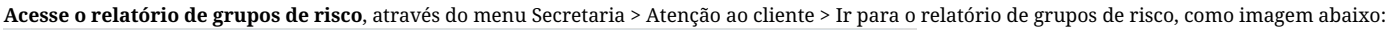

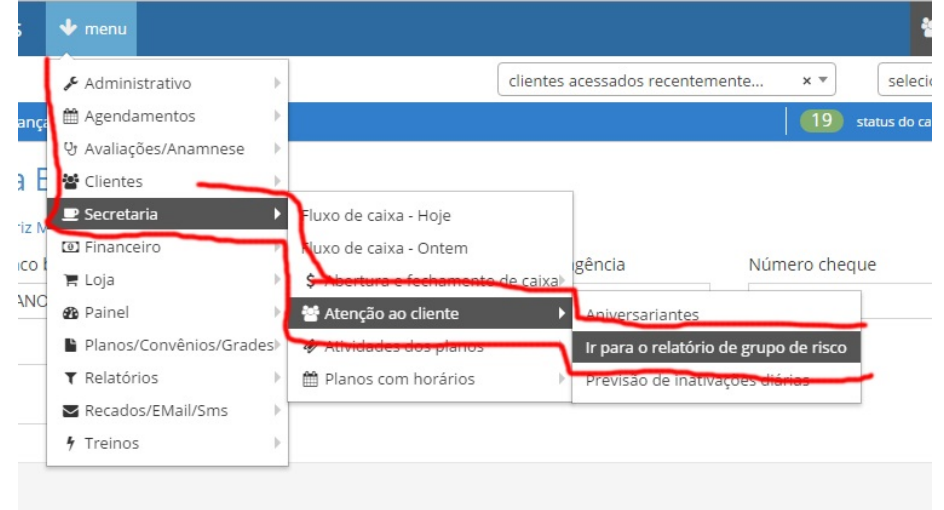

Nessa tela, você pode enviar e-mail para todos clientes de determinado agrupamento clicando no ícone de e-mail(envelope) como imagem abaixo:

| Em risco (11)      | 8                              | EX 🖸 🔁 🖨 🗛 🥆                                      | Quase em risco (0) 🛛 🛛 EX 🛛 🔁 🖨 🛧 |
|--------------------|--------------------------------|---------------------------------------------------|-----------------------------------|
| Nome               | Último dia                     | Planos e + ações                                  | Nome Último dia Planos en ações   |
| ALBERT<br>EINSTEIN | 05/11/2015 18:00 (46<br>dias)  | Musculação 2X<br>+ mais ações ▼                   |                                   |
| Alan<br>Rodrigues  | 04/11/2015 12:12 (48<br>dias)  | Musculação Livre<br>+ mais ações -                | $\backslash \setminus$            |
| Darlan<br>Macedo   | 03/11/2015 11:13 (49<br>dias)  | Musculação 3X,<br>Musculação 2X<br>+ mais ações - | $\backslash$                      |
| David Gilmour      | 24/08/2015 10:34<br>(120 dias) | Musculação 3X<br>+ mais ações ▼                   | Clique no ícone                   |
| Freddie King       | 20/08/2015 16:36<br>(123 dias) | Musculação 2X<br>+ mais ações ▼                   | envelope para envia               |
| JOHN WALKER        | 24/08/2015 10:34<br>(120 dias) | Muay Thai<br>+ mais ações ▼                       | para todos clientes               |
| MARTIN<br>SCORCESE | 24/08/2015 10:33<br>(120 dias) | Musculação 3X<br>+ mais ações ▼                   | do grupo                          |
| Mr. Bim            | 24/08/2015 10:27<br>(120 dias) | Musculação 4X<br>Semestral<br>+ mais ações -      | ac grapo                          |
| Pedro Mars         | 20/08/2015 16:45<br>(123 dias) | Musculação Trimestral<br>+ mais ações -           |                                   |
| Trevor Reznik      | 10/11/2015 13:32 (42           | Musculação 3X                                     |                                   |

# ATENÇÃO:

Se quiser enviar para todos os seus clientes ativos, então clique no ícone de e-mail dos 3 grupos do relatório grupos de risco.

Não há uma opção para enviar diretamente para todos clientes ativos devido a essa quantidade poder ser muito elevada e causar sobrecarregamento do envio.

Ao clicar no ícone de envelope, você será direcionado para a tela de envio de e-mail, conforme explicado anteriormente, com todos os clientes já incluídos no campo de seleção de clientes, e pode continuar com os preenchimentos dos campos necessários como explicado acima.

Outra forma de enviar para agrupamentos de clientes ativos, é através do **relatório de planos ativos**, acessível através do menu Relatórios > Planos > Todos os planos agrupados por qtde. de ativos, como imagem abaixo:

| 🖹 Academ           | nia Para Teste                 | es 🔸 menu                                                                                               |         |                                             |       |                                                                 |                 |                             |
|--------------------|--------------------------------|----------------------------------------------------------------------------------------------------|---------|---------------------------------------------|-------|-----------------------------------------------------------------|-----------------|-----------------------------|
|                    |                                | <ul> <li>Administrativo</li> <li>Agendamentos</li> <li>Avaliações/Anamnese</li> <li>Clientes</li> </ul> | * * * * |                                             |       |                                                                 |                 |                             |
| Em risco (11)      |                                | 🖳 🖳 Secretaria                                                                                          | •       | se em risco (0)                             |       | EX 🛛 🔽 🕰 🖨 🔺                                                    |                 | Normais (0)                 |
| Nome               | Último dia                     | Financeiro     Financeiro                                                                               |         | me Último dia                               |       | Planos e + ações                                                |                 | Nome                        |
| ALBERT<br>EINSTEIN | 05/11/2015 18:00 (46<br>dias)  | Muse<br>m <b>20</b> Painel                                                                              | Þ       |                                             |       |                                                                 |                 |                             |
| Alan<br>Rodrigues  | 04/11/2015 12:12 (48<br>dias)  | Muse Relatórios                                                                                         | !S₽     | Coletor de e-mails                          |       |                                                                 |                 |                             |
| Darlan<br>Macedo   | 03/11/2015 11:13 (49<br>dias)  | Musi<br>↑ Treinos<br>+ mais ações -                                                                     | 4       | <ul> <li></li></ul>                         | A A A |                                                                 |                 |                             |
| David Gilmour      | 24/08/2015 10:34<br>(120 dias) | Musculação 3X<br>← mais ações ←                                                                         |         | ত Fluxo de Caixa<br>€ Fluxo de pessoas      | •     |                                                                 |                 |                             |
| Freddie King       | 20/08/2015 16:36<br>(123 dias) | Musculação 2X<br>✦ mais ações ◄                                                                         |         | 🖬 Gráficos<br>🗞 Men <del>salidades</del>    | ×     | _                                                               |                 |                             |
| JOHN WALKER        | 24/08/2015 10:34<br>(120 dias) | Muay Thai<br>✦ mais ações ◄                                                                             |         | <ul> <li>Planos</li> <li>Recados</li> </ul> | Þ     | Descontos especiais<br>Gerencial                                |                 |                             |
| MARTIN<br>SCORCESE | 24/08/2015 10:33<br>(120 dias) | Musculação 3X<br>← mais ações <del>-</del>                                                              | Ļ       |                                             |       | Grafico de planos ativados e in<br>Todos os planos agrupados po | ativa<br>or qto | ados anual<br>de. de ativos |
| Mr. Bim            | 24/08/2015 10:27               | Musculação 4X                                                                                           |         |                                             | 1     |                                                                 | _               |                             |

Nessa tela, os agrupamentos também possuem um **ícone de envelope para enviar e-mail** para todos clientes daquele agrupamento, igualmente sendo aberta automaticamente a tela de envio de e-mails com todos clientes já incluídos no campo de seleção, confira imagem abaixo:

| ALUNO PERSONAL COLABORADOR |                        | * |
|----------------------------|------------------------|---|
| Balett Fitness 4 ativo(s)  | Icone envelope         | * |
| Boxe 1 ativo(s)            | para enviar email 7 20 | * |
| Desconto \$10 0 ativo(s)   |                        | ~ |
| Desconto \$20 0 ativo(s)   | para todos clientes    | * |
| Jiu Jitsu 3 ativo(s)       | desse agrupamento      | * |
| Image: Marate   0 ativo(s) |                        | ~ |
| Livre acesso 0 ativo(s)    |                        | * |

Prossiga preenchendo normalmente os outros campos como explicado acima.

Agora você já sabe como enviar e-mail pelo 4Gym para seus clientes ativos.

# Até a próxima!

Em caso de dúvidas ou dificuldades, não deixe de entrar em contato om o suporte através de: e-mail: suporte@mobilemind.com.br cel: (54) 9900 8894 whatsapp: (54) 9900 8894

fixo: (54) 3451-2809 (estamos com problemas de transferência da nossa linha e caso não conseguir, por favor use os outros meios)